## Leave Pay Leave Pay Earning Line

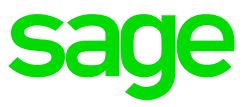

From the Main Screen of the company go to Payroll>Definitions>Earning Definitions

- Create an earning line called Leave Pay (if not setup)
- Type of Earning Calculated
- When Taxable Weekly
- BCEA Standard Fixed
- IRP5 code 3601
- Included for SDL (Full)

Ensure the method of calculation has also been setup and that all relevant employees have been linked to the method.

- From the Main Screen of the company go to Payroll>Definitions>Methods of Calculation
  - Click on Add
  - Click on the Leave Pay line
  - The cursor will blink in the block where you need to add the method number, enter 1
  - On the next screen, select calculation from the dropdown list, Continue
  - Below the Fixed Amount block, click in the block across 'Enter Method of Calculation or Formula for Calculated Amount'

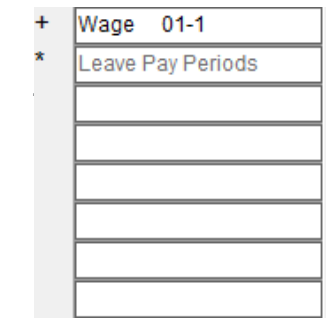

Type on first line: E011, enter

Select multiply, then type LP, enter

- Give it a short description
- When to be Effective is 'Always'
- Close
- System will ask you to recalculate, select Yes

If all employees in the company need to be linked it can be done via a Global Activation, if only selected employees, you will need to link them one by one, via routing MC from the Payslip Screen

- Global Activation
  - From the Main Screen of the company select Payroll>Global Activation>Methods of Calculation
  - Continue
  - Click on the Leave Pay earning line
  - Click 'Ok' on system message that pops up
  - Click on the method you would like to link all employees to
  - Click 'Ok' on system message that pops up
  - Click on the method you would like to link all employees to
  - Click on Continue on the next screen
  - Select 'Yes' when system asks if selectins are correct
- Individual Linking
  - From the Main Screen of the company select Payroll>Payslip Screen>Select employee you wish to link
  - In the routing block type 'MC', enter
  - On the Leave Pay Earning line, double click in the MC column
  - Select Method to link employee to
  - Select Close